## 中国人民大学查收查引系统读者端使用指引

 查收查引系统读者端登录网址: <u>http://202.112.118.182</u>(校外须通过 https://webvpn.ruc.edu.cn 登录,在页面上部的 http 后输入 202.112.118.182)。点击首页 下方 统一认证登录(本校读者委托使用)(图1)进入微人大认证页面,输入微人大用户 名和密码登录,如委托学生代办,学生可用自己的微人大账号登录。

| 图 1 |                                                                             |
|-----|-----------------------------------------------------------------------------|
|     | 中国人民大学图书馆查收查引系统                                                             |
|     | 请请写邮稿/用户名                                                                   |
|     | 合 清重写主码                                                                     |
|     | Ŷ 浦明写验证码 fccd 指→38                                                          |
|     | 受 录                                                                         |
|     | 点这里进入微人大认证                                                                  |
|     | 执回责码 税外籍次费15.4 统一认证登录(本校读者委托使用)<br>说明:用户籍次费托后可用费托约3.5 为为5.5 大日期自然意思的时间。20.5 |
|     | 2017© 北京开元政图科技有限公司版权所有 version : 2.0.0                                      |

2. 进入系统页面:填写委托人信息,请选择 <u>给自己委托</u>或<u>给校内用户委托</u>,请准确填写手 机号和邮箱,自引方式改为"按委托人"。

| (111) 中国人民大学图书馆查收查引到                   | 系统                  |              |            |                   |                    |
|----------------------------------------|---------------------|--------------|------------|-------------------|--------------------|
| 图 2                                    | ▶新増委托               |              |            |                   |                    |
| <b> 1</b>                              | 2                   |              | → 3        | $\longrightarrow$ | 4                  |
| 填写基本信息                                 | 请选择数据库              |              | 选择文献列      | 表                 | 预览并创建              |
| 委托单基本信息 选择委托人                          |                     |              |            |                   |                    |
| 给拉内用户委托 给拉外用户委托                        |                     |              |            |                   |                    |
| ※委托作者 ↓ : (女)                          |                     | 委托作者         | • 中国人民大学   | 填写中国人民大           | 学 XX 学院            |
| 联 1 ; (女)                              |                     | ※委托作者姓名      | 17         | 拼音可不填,勇           | 统自动生成              |
| 联系 🚨 请填手机号,并保证畅通                       |                     | <b>※</b> 联系人 |            | 请准确填写手机,          | 导和联系人邮箱            |
| 取报→景取 使递                               |                     | 取报告          | <b>.</b>   | •                 | ]                  |
| 邮政 💄 请填邮政编码                            |                     | 期望完成         | 2020-09-14 |                   | 仅为参考,处理顺序为委托<br>顺序 |
| 申请 🚱                                   |                     | <b>J</b>     | 1 真实姓名,每个  | 姓名用(英文;)分隔        | 团队委托               |
| €●→「統全部作者 」 按首作者-不限作<br>作者-仅对比首作者 按委托人 | 者 按 <b>前</b><br>不区分 | 改为"按委        | 托人"        |                   |                    |
|                                        |                     | 上— <b>#</b>  | 下一步        | 28%               |                    |

3. 选择数据库: 勾选出需要待检索数据库 (见图 3)

本服务按检索数据库收费,请按需选库,以免影响检索速度 人文社科类选库: SSCI(社会科学引文索引)-英文(勾选收录、发表年、最新年、JCR 影响因子、引 用、自引和他引) AHCI(人文艺术引文索引)-英文(勾选收录、引用、自引和他引) CSSCI(中国社会科学引文索引)-中文(勾选收录、引用、自引和他引)

## 理工类选库:

SCI(科学引文索引)-英文(同 SCI-E, 勾选收录、发表年、最新年、JCR 影响因

子、引用、自引和他引)

El(工程引文索引)-英文(勾选收录)

如选择 SSCI、SCI、AHCI, 建议同时勾选 Web of Science 引用(勾选自引和他引,不必勾选 Web of Science 收录)

| AND ADDRESS OF TAXABLE |                            | - 洁按季  | 含洗数据库 以鱼影响;                                                              | 絵索凍度    |
|------------------------|----------------------------|--------|--------------------------------------------------------------------------|---------|
|                        |                            |        |                                                                          |         |
| <b>以</b> 据库分类          | 数据库省称                      | 收录/51用 | 检察选坝                                                                     | 查闻年代范围  |
|                        | SCI(科学引文索引)-英文版            | 收录     | JCR編出年:     最新年       次表年     JCR編出進項:     JCR影响因子       JCR分区     JCR分区 | -       |
|                        |                            | 引用     | 自引和他引 他引                                                                 | -       |
| 理工农医                   | EI(工程引文索引)-英文版             | 收录     |                                                                          |         |
|                        | CPCI-S(科学会议录引文索引)-英文       | 收录     |                                                                          | -       |
|                        | 版                          | 引用     | 自引和他引 他引                                                                 | -       |
|                        | CSCD(中国科学引文索引)-中文版         | 收录     |                                                                          | -       |
|                        |                            | 引用     | 自引和他引 他引                                                                 | -       |
|                        | MEDLINE(美国国立医学图书馆)-英<br>文版 | 收录     |                                                                          | -       |
|                        | SSCI(社会科学引文索引)-英文版         | 收录     | JCR输出年:     最新年       发表年     JCR输出顶:       JCR分区                        | -       |
|                        |                            | 引用     | 自引和他引 他引                                                                 | -       |
|                        | AHCI(人文艺术引文索引)-英文版         | 收录     |                                                                          | -       |
| 社科类                    |                            | 引用     | 自引和他引 他引                                                                 | -       |
|                        | CPCI-SSH(社会科学会议录引文索引)-英文版  | 收录     |                                                                          | -       |
|                        |                            | 引用     | 自引和他引 他引                                                                 | -       |
|                        | CSSCI(中国社会科学引文索引)-中        | 收录     |                                                                          | (28%) - |
|                        | 文版                         | 引用     | 自引和他引 他引                                                                 | -       |
|                        | INSPEC(科技文摘数据库)-英文版        | 收录     |                                                                          | -       |
|                        | (Mob of Science) 技心会年      | 收录     |                                                                          | -       |
|                        | VIION OF OCICIE/ 1800/日★   | 引用     | 自引和他引 他引                                                                 | -       |
|                        |                            |        |                                                                          |         |

## 4. 选择文献列表, 添加待检索文献

一般选择文件导入,上传并导入文件,中文选择标准GB/T国标格式,外文选择 BIBTEXT。题录导出方式见《附件 1:题录导出方式》。(见图 4) 如需检索图书的引用,请选择手工输入,按照系统要求填写。可通过中文数据库列表最 后一项中文社会科学引文索引(CSSCI)自行查询成果被 CSSCI 引用情况。

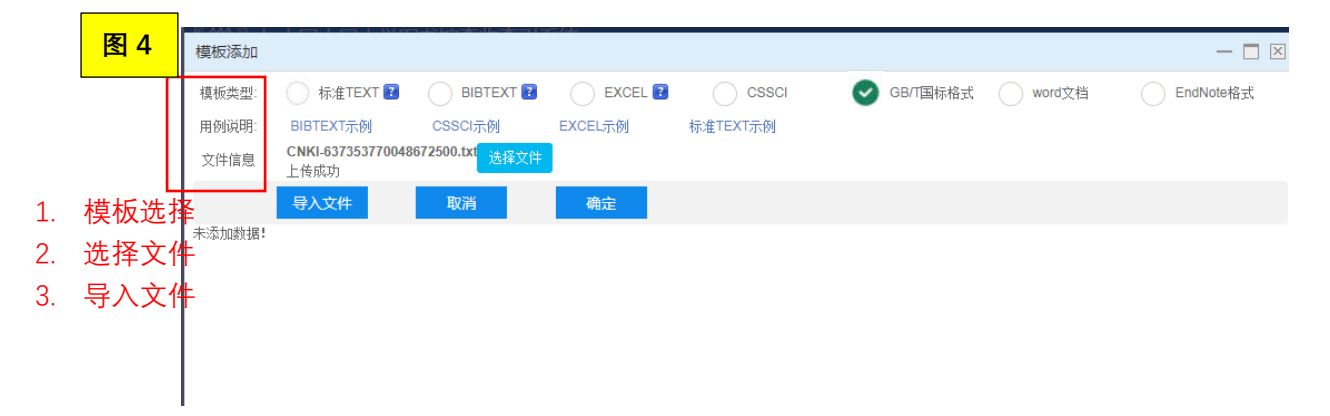

5. 准确选择每篇文献的待检数据库(见图 5-7)。

(备注:如果在选库时出错,可点击<sup>请选择数据库</sup>,重新选择所有待检库。然后在文献列表中选择文献,再次点击工具条<u>检索数据库设置</u>,进行待检库的精准选择。)

2

| 图:                                        | 5<br><sub>道</sub>                           |                                                                                                    | 2                                    | 库                                                             |           | → 3<br>选择文献列表                                          |                  | 预览并              | <b>① 联</b>                | <b>系馆员</b> |
|-------------------------------------------|---------------------------------------------|----------------------------------------------------------------------------------------------------|--------------------------------------|---------------------------------------------------------------|-----------|--------------------------------------------------------|------------------|------------------|---------------------------|------------|
| 3                                         | 文献信息                                        |                                                                                                    |                                      |                                                               |           |                                                        |                  |                  |                           |            |
| 添                                         | 添加方式: 🕑 从我的文献中勾选 💿 数据库检索 💿 文件导入 💿 手工输入 👘 添加 |                                                                                                    |                                      |                                                               |           |                                                        |                  |                  |                           |            |
| 本次委托全部文献 (10) 文件导入文献 (10) 选择论文后,点击检索数据库设置 |                                             |                                                                                                    |                                      |                                                               |           |                                                        |                  |                  |                           |            |
|                                           |                                             |                                                                                                    |                                      |                                                               |           |                                                        |                  | 间到委托人            |                           |            |
|                                           |                                             | 文献信息                                                                                                    | ¢                                    | 文献来源                                                          | \$        | 年.卷(期):页 DOI ↓                                         | 添<br>加<br>う<br>式 | 重<br>复<br>标<br>识 | 待查数据库                     | 编<br>辑     |
|                                           | ✓ 1                                         | ●题名:基于Petri网的微博网络信息低作者:刘宇;梁循;杨小平                                                                                                    | 扫模型                                  | 中国管理科学                                                        |           | 2018.26(12):158-167<br>DOI:                            | 可识<br>别模<br>板    |                  | SCI;CSCD;CSCD-<br>R;SCI-R | 编辑         |
|                                           | 2                                           | ● 题名:时序紧密耦合的社会网络企业<br>析<br>作者:许媛:梁循;程恒超;张树森                                                                                                    | 2双舆情分                                | 情报学报                                                          |           | 2018.37(05):503-511<br>DOI:                            | 可识<br>别模<br>板    |                  | SCI;CSCD;CSCD-<br>R;SCI-R | 编辑         |
|                                           | <b>∢</b> 3                                  | ● 题名: 社会网络中信息的扩散机理及<br>模<br>作者:王怡:梁循;付虹蚊;徐志明                                                                                                    | 其定量建                                 | 中国管理科学                                                        |           | 2017.25(12):147-157<br>DOI:                            | 可识<br>别模<br>板    |                  | SCI;CSCD;CSCD-<br>R;SCI-R | 编辑         |
|                                           | 4                                           | ● 题名:基于在线评级和评论的评价者<br>研究<br>作者:施晓菁,梁循,孙晓蕾                                                                                                    | 餃用机制                                 | 中国管理科学                                                        |           | 2016.24(05):149-157<br>DOI:                            | 可识<br>别模<br>板    |                  | SCI;CSCD;CSCD-<br>R;SCI-R | 编辑         |
|                                           | 5                                           | ● 题名: On Structural Features, Use<br>Behavior, and Kinship Discrimination i<br>Communication Social Networks<br>(作者: Zhang, Shu-Sen; Liang, Xun;<br>Dang; Zhang, Xuan | <sup>-</sup> Social<br>n<br>Wei, Yu- | IEEE<br>TRANSACTION<br>ON<br>COMPUTATION<br>SOCIAL<br>SYSTEMS | NS<br>NAL | 2020.7(2):425-436<br>DOI:10.1109/TCSS.2019.2962231     | 可识<br>别模<br>板    |                  | SCI;CSCD;CSCD-<br>R;SCI-R | 编辑         |
|                                           | 6                                           | ● 题名: Modeling Large-Scale Dynar<br>Networks via Node Embeddings<br>作者: Zhiyuli, Aakas; Liang, Xun; Ch<br>Yanfang; Du, Xiaoyong                                       | nic Social<br>en,                    | IEEE<br>TRANSACTION<br>ON KNOWLED<br>AND DATA<br>ENGINEERING  | NS<br>GE  | 2019.31(10):1994-2007<br>DOI:10.1109/TKDE.2018.2872602 | 可识<br>别模<br>板    |                  | SCI;CSCD;CSCD-<br>R;SCI-R | 编辑         |

|                                                                                                    | 数据库设                                                                                                    | 置                                        |                                                                  |                                                        |               | I            |                      |  |
|----------------------------------------------------------------------------------------------------|----------------------------------------------------------------------------------------------------|------------------------------------------|------------------------------------------------------------------|--------------------------------------------------------|---------------|--------------|----------------------|--|
|                                                                                                    | 文献信息 对选                                                                                                    | 中的记录检索数排                                 | 諸库 微如下 设置 🕑 :                                                    | 全部检索 全部不检索                                             |               |              | 待查数据库                |  |
| 1                                                                                                    | ● 题名:基于Petri风<br>作者:刘宇;梁循;杨/.                                                                                                    | SCI                                      | EI                                                               | ✓ CSCD ✓ CSCI                                          | D-R           |              | SCI;EI;CSCD;CSC<br>R |  |
| 2                                                                                                    | ● 题名: 时序紧密制<br>分析<br>作者:许媛:梁循;程()                                                                                                    |                                          |                                                                  |                                                        |               |              | SCI;EI;CSCD;CSC<br>R |  |
| <b>2</b> 3                                                                                                    | <ul> <li>● 题名: 社会网络中<br/>建模<br/>作者: 王怡;梁循;付書</li> </ul>                                                                                                  |                                          |                                                                  |                                                        |               |              | SCI;EI;CSCD;CSC<br>R |  |
| 4                                                                                                    | <ul> <li>● 题名:基于在线评制研究</li> <li>作者:施晓菁;梁循;)</li> </ul>                                                                                                   |                                          |                                                                  |                                                        |               |              | SCI;EI;CSCD;CSC<br>R |  |
| 5                                                                                                    | ● 题名: On Structu<br>Behavior, and Kinsh<br>Communication Soc<br>作者: Zhang, Shu-S<br>Dang; Zhang, Xuan                                                    |                                          | 确认                                                               | 取消                                                     |               |              | SCI;EI;CSCD;CSC<br>R |  |
| 图 7       精准选库之后页面         1       2         」       3         」       通送择数据库         3       3         ① 联系         ① 联系         文献信息 |                                                                                                    |                                          |                                                                  |                                                        |               |              |                      |  |
| 忝加方式:                                                                                                    | ✔ 从我的文献中勾选 数据                                                                                                    | 车检索 文件导                                  | (入) 手工輸入                                                         | 添加                                                     |               |              |                      |  |
| 本次委托全                                                                                                    | <b>注部文献 (10)</b> 文件导入文献 (10)                                                                                                    |                                          |                                                                  |                                                        |               |              |                      |  |
| 每页显示                                                                                                    | 10 ▼条 删除选中 7                                                                                                    | 检索数据库设置                                  |                                                                  |                                                        |               | E            | 3识别委托人 📕 未识别         |  |
|                                                                                                    | 文献信息                                                                                                    | \$                                       | 文献来源 ≎                                                           | 年.卷(期):页 DOI \$                                        | 添<br>加        | 重复<br>な<br>い | 结查数据库                |  |
| 1                                                                                                    | ● 题名: 基于Petri网的微博网络信仰者: 刘宇;梁循;杨小平                                                                                                    | 言息传播模型                                   | 中国管理科学                                                           | 2018.26(12):158-167<br>DOI:                            | 可识<br>别模<br>板 |              | CSCD;CSCD-R          |  |
| 2                                                                                                    | ● 题名: 时序紧密耦合的社会网络<br>析<br>作者:许媛:梁循;程恒超,张树森                                                                                                    | 8企业双舆情分                                  | 情报学报                                                             | 2018.37(05):503-511<br>DOI:                            | 可识<br>别模<br>板 |              | CSCD;CSCD-R          |  |
| 3                                                                                                    | ●题名: 社会网络中信息的扩散材<br>模<br>作者:王怡;梁循;付虹蚊;徐志明                                                                                                    | 几理及其定量建                                  | 中国管理科学                                                           | 2017.25(12):147-157<br>DOI:                            | 可识<br>别模<br>板 |              | CSCD;CSCD-R          |  |
| 4                                                                                                    | ●题名:基于在线评级和评论的资研究<br>作者:施晓菁;梁循;孙晓蕾                                                                                                    | 平价者效用机制                                  | 中国管理科学                                                           | 2016.24(05):149-157<br>DOI:                            | 可识<br>别模<br>板 |              | CSCD;CSCD-R          |  |
| 5                                                                                                    | ● 题名: On Structural Features,<br>Behavior, and Kinship Discriminal<br>Communication Social Networks<br>作者: Zhang, Shu-Sen; Liang, X<br>Dang; Zhang, Xuan | User Social<br>tion in<br>tun ; Wei, Yu- | IEEE<br>TRANSACTIONS<br>ON<br>COMPUTATIONAL<br>SOCIAL<br>SYSTEMS | 2020.7(2):425-436<br>DOI:10.1109/TCSS.2019.2962231     | 可识<br>别模<br>板 |              | SCI;SCI-R            |  |
| 6                                                                                                    | ● 题名: Modeling Large-Scale D<br>Networks via Node Embeddings<br>作者: Zhiyuli, Aakas; Liang, Xun<br>Yanfang; Du, Xiaoyong                                  | Dynamic Social<br>; Chen,                | IEEE<br>TRANSACTIONS<br>ON KNOWLEDGE<br>AND DATA<br>ENGINEERING  | 2019.31(10):1994-2007<br>DOI:10.1109/TKDE.2018.2872602 | 可识<br>别模<br>板 |              | SCI;SCI-R            |  |

温馨提示:如果不精准选库,会延误取报告时间,因为系统查不到的论文会反复尝试多种策略 检索,直至图书馆员人工确认无收录。如果不确定论文的收录、引用情况,可参考《附件 1: 题录导出方式》先自行检索。

6. 确认无误后, 提交委托。